## COMMISSION STATEMENTS - NEGATIVE BALANCE

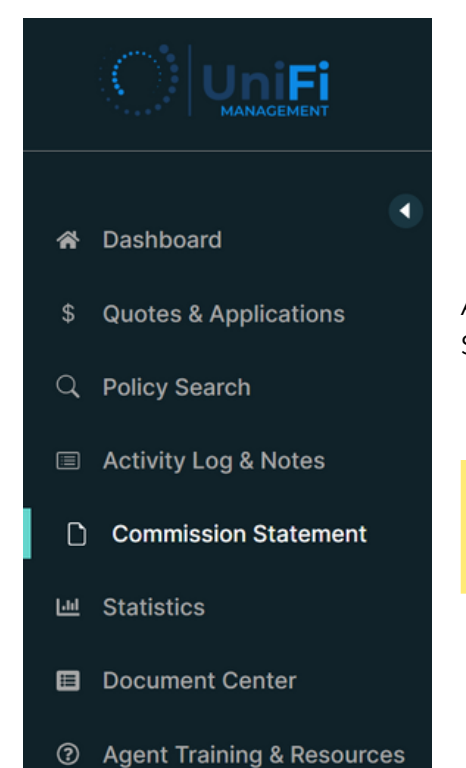

After signing into the agent portal, find the Commission Statement button in the left banner of the page.

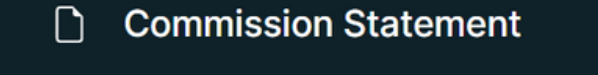

Once selected, the page will update with the Commission Statement and Commission Statement Details sections.

|    |                            |                |                |              |           | + Create Quote | English 🔹 💭  | 8 |
|----|----------------------------|----------------|----------------|--------------|-----------|----------------|--------------|---|
|    |                            | Commission S   |                |              |           |                |              |   |
| ŵ  | Dashboard                  | Statement Date |                | Statement No | Total Amo | unt            | PDF          |   |
|    |                            | 09-30-2022     |                | AGST11       | \$100     |                | STATEMENT    |   |
| \$ | Quotes & Applications      | 10-31-2022     |                | AGST15       | \$100     |                | STATEMENT    |   |
| Q  | Policy Search              |                |                |              |           |                |              |   |
|    | Activity Log & Notes       | Commission S   | itatement Deta | ails         |           |                |              |   |
| D  | Commission Statement       | ACCT NO.       | Policy No      | Transaction  | Comm %    | Comm Amt       | Prem/Written |   |
| ы  | Statistics                 |                |                |              |           |                |              |   |
|    | Document Center            |                |                |              |           |                |              |   |
| 0  | Agent Training & Resources |                |                |              |           |                |              |   |

1

Select the blue STATEMENT text to open a PDF copy of your commission statement in a new window.

| Commission Statem | nent         |              |           |
|-------------------|--------------|--------------|-----------|
| Statement Date    | Statement No | Total Amount | PDF       |
| 09-30-2022        | AGST11       | \$100        | STATEMENT |
| 10-31-2022        | AGST15       | \$100        | STATEMENT |

Note: By selecting the blue Statement No, Commission Statement Details will be shown within the bottom portion of the page.

| Commission S | Statement Details |             |        |          |              |  |
|--------------|-------------------|-------------|--------|----------|--------------|--|
| ACCT NO.     | Policy No         | Transaction | Comm % | Comm Amt | Prem/Written |  |

The Commission Statement selected will open in a new window. Negative Commission Balance will be displayed in parentheses as the the Net Due.

| UNIFL<br>1101 E (<br>TAMP/              | GROUP<br>MANAGEMENT<br>CUMBERLAND AVN<br>A, FL 33602                                                                      | Tel:(456) 465-45644        |                                                                                                    | COMMIS<br>FOR THE | SION DU<br>MONTH<br>Agent A | E TO AGENT<br>OF 12-31-2022<br>Acet No: |
|-----------------------------------------|----------------------------------------------------------------------------------------------------|----------------------------|----------------------------------------------------------------------------------------------------|-------------------|-----------------------------|-----------------------------------------|
|                                         |                                                                                                    | COMMIS                     | SION SUMMARY                                                                                              |                   |                             |                                         |
| Previous Statem                         | ent Balance:                                                                                                    |                            |                                                                                                    |                   |                             |                                         |
| Commission Pai                          | id:                                                                                                    |                            |                                                                                                    |                   |                             |                                         |
| Refunds & Adju                          | istments:                                                                                                    |                            |                                                                                                    |                   |                             |                                         |
|                                         |                                                                                                    |                            |                                                                                                    |                   |                             |                                         |
| Current Commis                          | ssion Activity:                                                                                                    |                            |                                                                                                    |                   |                             |                                         |
| Current Commis                          | ssion Activity:                                                                                                    | CURRENT CO                 | MMISION ACTIVITY                                                                                          |                   |                             |                                         |
| Current Commis<br>Net Due:<br>Policy No | Effective                                                                                                    | CURRENT CO                 | MMISION ACTIVITY<br>Transaction                                                                           | Amount            | Rate                        | Commission                              |
| Current Commis<br>Net Due:<br>Policy No | Effective<br>11-03-2023                                                                                                   | CURRENT CO<br>Insured Name | MMISION ACTIVITY<br>Transaction<br>RENEW                                                                  | Amount            | Rate                        | Commission                              |
| Current Commis<br>Net Due:<br>Policy No | Effective<br>11-03-2023<br>12-28-2023                                                                                     | CURRENT CO<br>Insured Name | MMISION ACTIVITY<br>Transaction<br>RENEW<br>RENEW                                                         | Amount            | Rate                        | Commission                              |
| Current Commis<br>Net Due:<br>Policy No | Effective<br>11-03-2023<br>12-28-2023<br>12-30-2022                                                                       | CURRENT CO<br>Insured Name | MMISION ACTIVITY<br>Transaction<br>RENEW<br>RENEW<br>CANCEL                                               | Amount            | Rate                        | Commission                              |
| Current Commis<br>Net Due:<br>Policy No | Effective<br>11-03-2023<br>12-28-2023<br>12-30-2022<br>12-30-2022                                                         | CURRENT CO                 | MMISION ACTIVITY<br>Transaction<br>RENEW<br>RENEW<br>CANCEL<br>RENEW                                      | Amount            | Rate                        | Commission                              |
| Current Commis<br>Net Due:<br>Policy No | Effective<br>11-03-2023<br>12-28-2023<br>12-30-2022<br>12-30-2023<br>12-31-2022                                           | CURRENT CO<br>Insured Name | MMISION ACTIVITY<br>Transaction<br>RENEW<br>RENEW<br>CANCEL<br>RENEW<br>ENDORSE                           | Amount            | Rate                        | Commission                              |
| Current Commis<br>Net Due:<br>Policy No | Effective<br>11-03-2023<br>12-28-2023<br>12-30-2022<br>12-30-2023<br>12-31-2022<br>01-05-2023                             | CURRENT CO                 | MMISION ACTIVITY<br>Transaction<br>RENEW<br>RENEW<br>CANCEL<br>RENEW<br>ENDORSE<br>NEWBUSINESS            | Amount            | Rate                        | Commission                              |
| Current Commis<br>Net Due:<br>Policy No | Effective<br>11-03-2023<br>12-28-2023<br>12-30-2022<br>12-30-2022<br>12-30-2023<br>12-31-2022<br>01-05-2023<br>01-05-2023 | CURRENT CO<br>Insured Name | MMISION ACTIVITY<br>Transaction<br>RENEW<br>RENEW<br>CANCEL<br>RENEW<br>ENDORSE<br>NEWBUSINESS<br>ENDORSE | Amount            | Rate                        | Commission                              |

2

We ask that you mail payment to us as soon as possible.

## You can send payment to the PO Box on your statement: PO Box 2057 Kalispell, MT 59903-2057

Note: Please include a copy of the negative statement with your check, so we know where to apply the funds.

| UNIFLY<br>1101 E -<br>TAMP/             | UniFi<br>GROUP<br>MANAGEMENT<br>CUMBERLAND AVN                                                | UNIFI MANAGEMI<br>PO BOX 2057 KALI<br>Tel:(456) 465-45644 | ENT<br>SPELL MT 59903                                                                          | COMMIS<br>FOR THE ! | SION DU<br>MONTH ( | E TO AGENT<br>OF 12-31-2022 |
|-----------------------------------------|-----------------------------------------------------------------------------------------------|-----------------------------------------------------------|------------------------------------------------------------------------------------------------|---------------------|--------------------|-----------------------------|
|                                         |                                                                                               | COMMIS                                                    | SION SUMMARY                                                                                   |                     | AgentA             |                             |
| Previous Statem                         | ent Balance:                                                                                  |                                                           |                                                                                                |                     |                    |                             |
| Commission Pai                          | id:                                                                                           |                                                           |                                                                                                |                     |                    |                             |
| Refunds & Adju                          | istments:                                                                                     |                                                           |                                                                                                |                     |                    |                             |
|                                         |                                                                                               |                                                           |                                                                                                |                     |                    |                             |
| Current Commis                          | ssion Activity:                                                                               |                                                           |                                                                                                |                     |                    |                             |
| Current Commis                          | ssion Activity:                                                                               | CURRENT CO                                                | MMISION ACTIVITY                                                                               |                     |                    |                             |
| Current Commis<br>Net Due:<br>Policy No | Effective                                                                                     | CURRENT CO                                                | MMISION ACTIVITY<br>Transaction                                                                | Amount              | Rate               | Commission                  |
| Current Commis<br>Net Due:<br>Policy No | Effective<br>11-03-2023                                                                       | CURRENT CO                                                | MMISION ACTIVITY<br>Transaction<br>RENEW                                                       | Amount              | Rate               | Commission                  |
| Current Commis<br>Net Due:<br>Policy No | Effective<br>11-03-2023<br>12-28-2023                                                         | CURRENT CO<br>Insured Name                                | MMISION ACTIVITY<br>Transaction<br>RENEW<br>RENEW                                              | Amount              | Rate               | Commission                  |
| Current Commis<br>Net Due:<br>Policy No | Effective<br>11-03-2023<br>12-28-2023<br>12-30-2022                                           | CURRENT CO                                                | MMISION ACTIVITY<br>Transaction<br>RENEW<br>RENEW<br>CANCEL                                    | Amount              | Rate               | Commission                  |
| Current Commis<br>Net Due:<br>Policy No | Effective<br>11-03-2023<br>12-28-2023<br>12-30-2022<br>12-30-2023                             | CURRENT CO                                                | MMISION ACTIVITY<br>Transaction<br>RENEW<br>RENEW<br>CANCEL<br>RENEW                           | Amount              | Rate               | Commission                  |
| Current Commis<br>Net Due:<br>Policy No | Effective<br>11-03-2023<br>12-28-2023<br>12-30-2022<br>12-30-2023<br>12-31-2022               | CURRENT CO                                                | MMISION ACTIVITY<br>Transaction<br>RENEW<br>RENEW<br>CANCEL<br>RENEW<br>ENDORSE                | Amount              | Rate               | Commission                  |
| Current Commis<br>Net Due:<br>Policy No | Effective<br>11-03-2023<br>12-28-2023<br>12-30-2022<br>12-30-2023<br>12-31-2022<br>01-05-2023 | CURRENT CO                                                | MMISION ACTIVITY<br>Transaction<br>RENEW<br>RENEW<br>CANCEL<br>RENEW<br>ENDORSE<br>NEWBUSINESS | Amount              | Rate               | Commission                  |

3